## How to Look up Classes on myLeo

- 1. On the TAMUC home page, click the myLeo link (right lower side of screen)
- 2. Put your *Student ID* in the first box and your *Password* (default is your birth date MMDDYY)
- 3. Click on *Student Resources*
- 4. Click Registration Menu
- 5. Click Search the Schedule of Classes
- 6. Select the semester you want to search and click <u>Submit</u>
- 7. Search for the courses you want to take
- 8. From this point you can register from that screen, add the courses to your worksheet and then register or make a note of the course to make your decision later.
- 9. You can also contact UCOBAdvising.